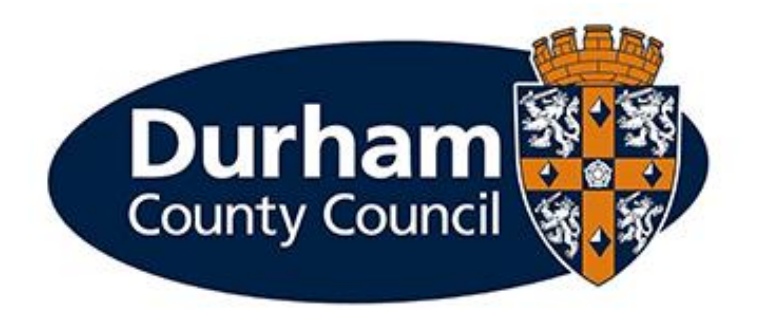

# **PAYROLL AND EMPLOYEE SERVICES**

MyView – MyPay

# Contents

| 1 – Introduction                             | 3  |
|----------------------------------------------|----|
| 2 – What is MyPay?                           | 3  |
| 3 – How to add MyPay to the MyView Dashboard | 3  |
| 4 – MyPay Features                           | 5  |
| 4.1 View Summary                             | 5  |
| 4.2 View All Pay Documents                   | 7  |
| 4.3 Saving / Printing Pay Documents          | 10 |
| 5 – Payslip Descriptors                      | 11 |
| 6 – Help and Guidance                        | 12 |

# 1 – Introduction

This document is a guide to the MyPay Payslip Module in MyView.

# 2 – What is MyPay?

MyPay is the interactive MyView Payslip module available from your MyView Dashboard which holds pay documents (including payslips and P60 documentation), as well as providing you with other features such as pay period comparisons, informative Payroll FAQs, and important payroll dates.

# 3 – How to add MyPay to the MyView Dashboard

To add the MyPay widget to your MyView Dashboard -

Click on Edit Dashboard towards the top right hand-side of the MyView Dashboard.

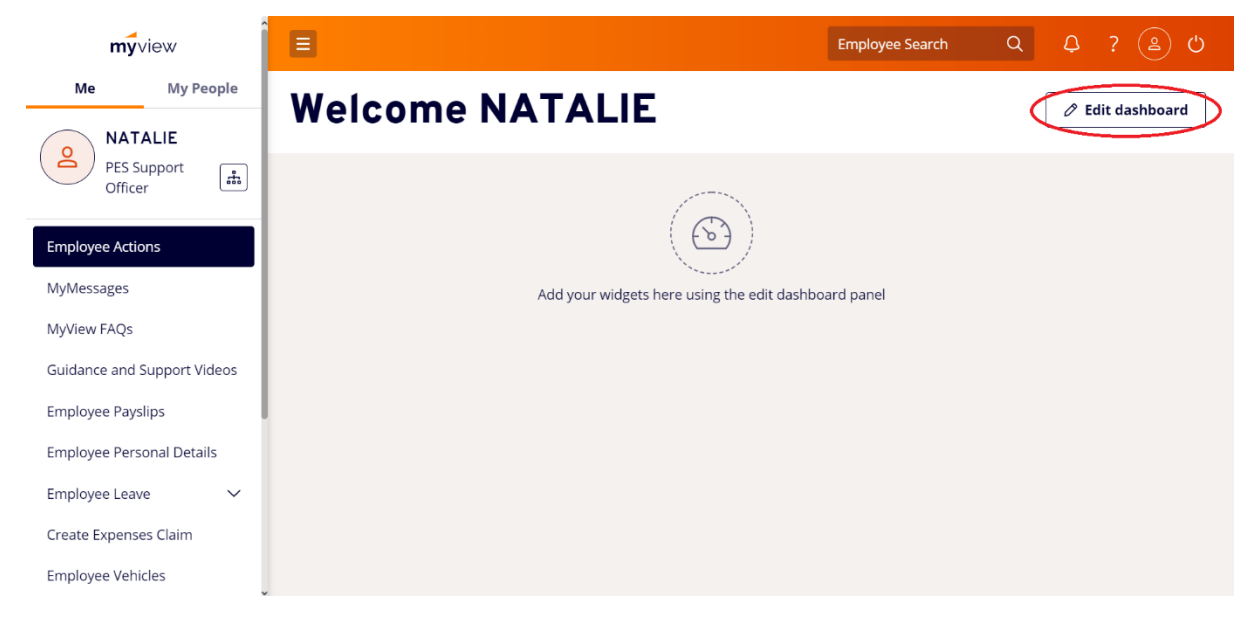

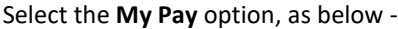

| <b>my</b> view              | E                                                | mployee | e Search   | Q    | ¢ | ? 😩 | ) U |
|-----------------------------|--------------------------------------------------|---------|------------|------|---|-----|-----|
| Me My People                | Welcome NATALIE                                  | 1       | Edit dashb | oard |   |     | ×   |
| NATALIE                     |                                                  |         | In Progres | s    |   |     | +   |
| PES Support<br>Officer      |                                                  |         | Birthdays  |      |   |     | +   |
| Employee Actions            |                                                  |         | Leave Bal  | ance |   |     | +   |
| MyMessages                  | Add your widgets here using the edit dashboard p | ane     | Authorisa  | tion |   |     | +   |
| MyView FAQs                 |                                                  | 0       | My Pay     |      |   |     | ÷   |
| Guidance and Support Videos |                                                  |         |            |      |   |     |     |
| Employee Payslips           |                                                  |         |            |      |   |     |     |
| Employee Personal Details   |                                                  |         |            |      |   |     |     |
| Employee Leave 🗸 🗸          |                                                  |         |            |      |   |     |     |
| Create Expenses Claim       |                                                  |         |            |      |   |     |     |
| Employee Vehicles           |                                                  |         |            |      |   |     |     |

This will place the widget onto your MyView dashboard and ensure it will appear each time you are logged into MyView.

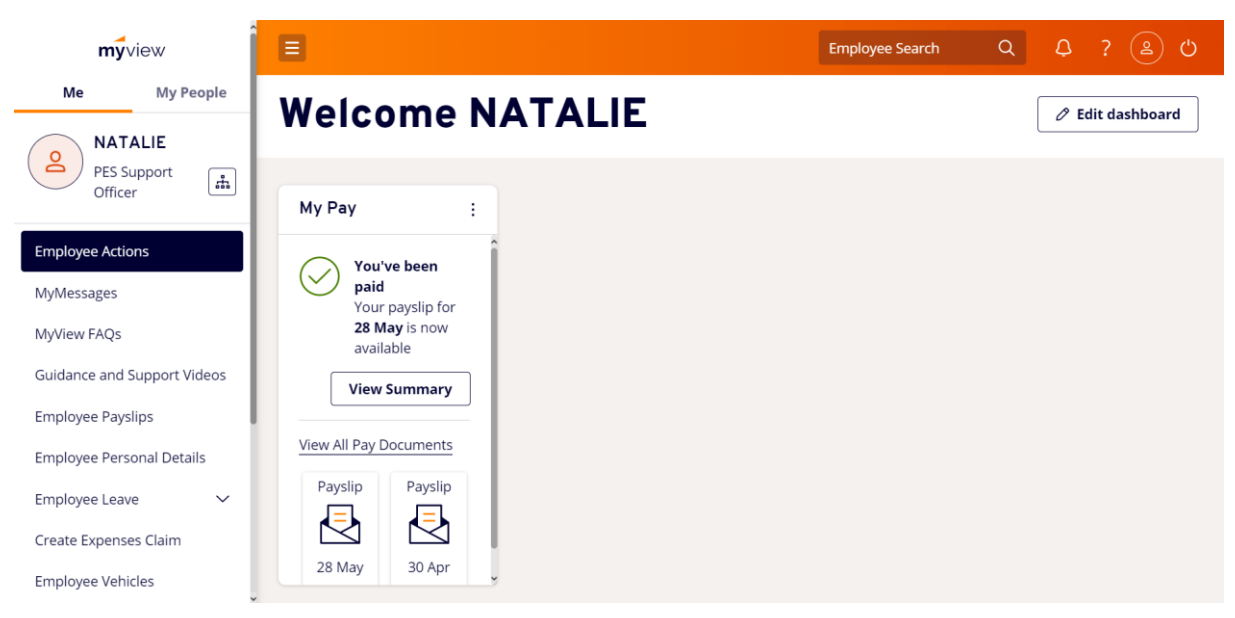

# 4 – MyPay Features

There are several helpful new features available on the MyPay module.

On the widget itself, you can easily view the next pay date, view a summary of your most recent payslip, and access all your pay documents. Your two most recent payslips will also display for ease of access.

#### 4.1 View Summary

Select 'View Summary' from the MyPay widget.

| <b>my</b> view                                | E                                       | Employee Search | Q Q ? 😩 U        |
|-----------------------------------------------|-----------------------------------------|-----------------|------------------|
| Me My People                                  | Welcome NATALIE                         |                 | 🖉 Edit dashboard |
| PES Support<br>Officer                        | My Pay :                                |                 |                  |
| Employee Actions<br>MyMessages                | You've been<br>paid<br>Your payslip for |                 |                  |
| MyView FAQs<br>Guidance and Support Videos    | 28 May is now<br>available              |                 |                  |
| Employee Payslips                             | View All Pay Documents                  |                 |                  |
| Employee Personal Details<br>Employee Leave V | Payslip Payslip                         |                 |                  |
| Create Expenses Claim<br>Employee Vehicles    | 28 May 30 Apr                           |                 |                  |

The summary screen will provide an analysis of your most recent payslip, as shown below:

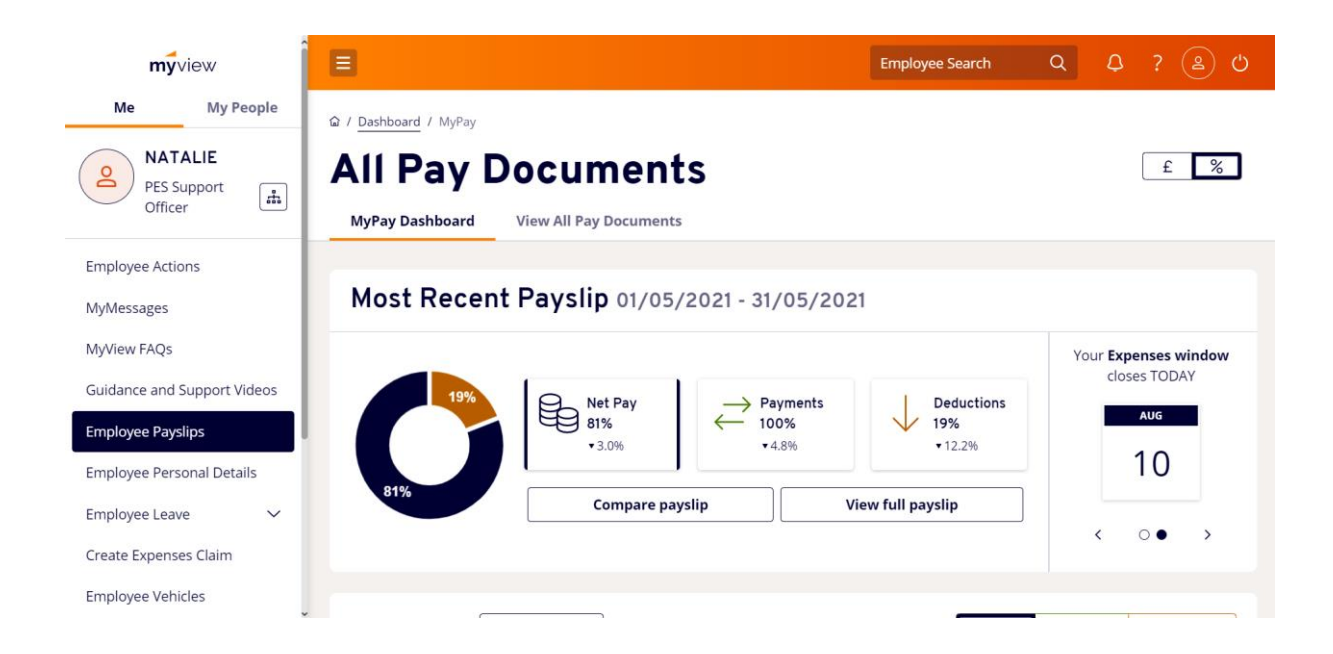

The payslip analysis is displayed in % format, but you have the option to toggle the analysis between £ display and % display by using the '£ %' icon highlighted below:

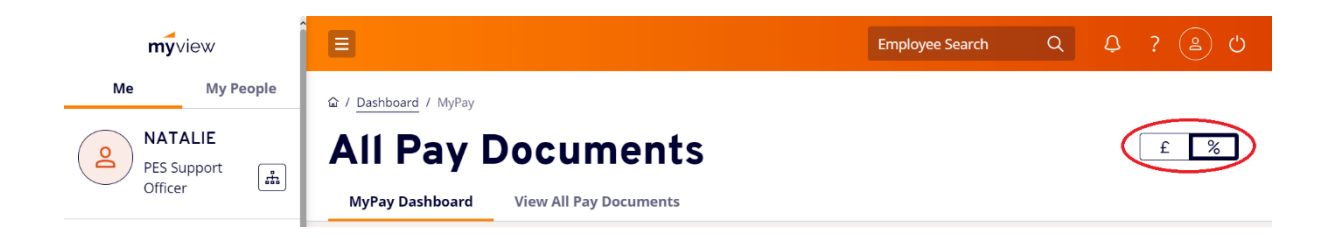

The screen also displays key dates – including a countdown to your next pay day, and expenses submission deadlines.

Further down the page, you can also display a pay analysis over either a 6-month, 12-month or 24-month period. The analysis can display net pay, payments and deductions and will be particularly useful for those employees who work variable hours – select which to display using the options available:

| Guidance and Support Videos       Employee Payslips       Employee Personal Details     22/12/2020       29/01/2021     26/02/2021       31/03/2021     30/04/2021       28/05/2021 | Employee Actions<br>MyMessages<br>MyView FAOs    | Your pay over the Last<br>Last<br>Last | 6 payslips <b>6</b> payslips <b>6</b> payslips <b>1</b> 2 payslips 24 payslips |            |            | NET PAY PAY | MENTS DEDUCTIONS |
|----------------------------------------------------------------------------------------------------|--------------------------------------------------|----------------------------------------|--------------------------------------------------------------------------------|------------|------------|-------------|------------------|
| Employee Personal Details         22/12/2020         29/01/2021         26/02/2021         31/03/2021         30/04/2021         28/05/2021                                         | Guidance and Support Videos<br>Employee Payslips | •                                      | •                                                                              | •          | •          | •           | •                |
|                                                                                                    | Employee Personal Details                        | 22/12/2020                             | 29/01/2021                                                                     | 26/02/2021 | 31/03/2021 | 30/04/2021  | 28/05/2021       |

This page also has an informative section of Payroll FAQ's for employees to access:

| myview                                        | E                 |                |                      | Employ     | yee Search Q | ۵? (٤      | ු ර                     |
|-----------------------------------------------|-------------------|----------------|----------------------|------------|--------------|------------|-------------------------|
| Me My People                                  | 22/12/2020        | 29/01/2021     | 26/02/2021           | 31/03/2021 | 30/04/2021   | 28/05/2021 |                         |
| PES Support<br>Officer                        | Frequently Ask    | ed Questions   |                      |            |              |            |                         |
|                                               | All               | Additional Vol | untary Contribution  | is (AVCs)  |              |            | $\sim$                  |
| Employee Actions<br>MyMessages                | Other<br>PAYE Tax | Ees Pension LO | GPS                  |            |              |            | ~                       |
| MyView FAQs                                   | Pensions          | Employees NI   |                      |            |              |            | ~                       |
| Guidance and Support Videos Employee Payslips | Year to Date      | Employers NI   |                      |            |              |            | ~                       |
| Employee Personal Details                     |                   | Ers Primary Pe | ension Contribution  | LGPS       |              |            | ~                       |
| Employee Leave V<br>Create Expenses Claim     |                   | Ers Secondary  | Pension Contributi   | on LGPS    |              |            | ~                       |
| Employee Vehicles                             |                   | How much hav   | e I earned this vear | to date?   |              |            | $\overline{\mathbf{v}}$ |

Click the arrow to display the appropriate answer. You can also filter by PAYE Tax, Other or Pension related questions.

### 4.2 View All Pay Documents

Select 'View All Pay Documents' from the MyPay widget.

| myview                                           | E                                       | Employee Search | Q Q ? 2 O       |
|--------------------------------------------------|-----------------------------------------|-----------------|-----------------|
| Me My People                                     | Welcome NATALIE                         |                 | Zedit dashboard |
| PES Support<br>Officer                           | My Pay :                                |                 |                 |
| Employee Actions<br>MyMessages                   | You've been<br>paid<br>Your pavilin for |                 |                 |
| MyView FAQs                                      | 28 May is now<br>available              |                 |                 |
| Guidance and Support Videos<br>Employee Payslips | View Summary                            |                 |                 |
| Employee Personal Details                        | View All Pay Documents                  |                 |                 |
| Employee Leave 🗸 🗸                               | Payslip Payslip                         |                 |                 |
| Create Expenses Claim<br>Employee Vehicles       | 28 May 30 Apr                           |                 |                 |

This page will display all pay documents. You can filter your view by All/Opened/Unopened, and you can also filter by document type (Payslip or P60):

| myview                      | 8                            |                       | Employee S      | iearch Q | රු ද 😩 ර           |
|-----------------------------|------------------------------|-----------------------|-----------------|----------|--------------------|
| Me My People                | 습 / <u>Dashboard</u> / MyPay |                       |                 |          |                    |
| PES Support                 | All Pay Do                   | ocuments              |                 |          | £%                 |
| Officer                     | MyPay Dashboard Vi           | iew All Pay Documents |                 |          |                    |
| Employee Actions            |                              |                       |                 |          |                    |
| MyMessages                  | View                         |                       | Document Type   |          |                    |
| MyView FAQs                 | All Ope                      | ened Unopened         | Payslips P60    |          |                    |
| Guidance and Support Videos |                              |                       |                 |          |                    |
| Employee Payslips           | Results per page: 12 V       |                       |                 |          | Showing 26 results |
| Employee Personal Details   |                              |                       |                 |          | _                  |
| Employee Leave 🗸 🗸          | Pay Date                     | Document Paym         | ents Deductions | Net Pay  |                    |
| Create Expenses Claim       | _                            |                       | 1               |          |                    |
| Employee Vehicles           | 28/05/2021                   | Payslip 100%          | 19%             | 81%      | + Compare          |

To open your electronic payslip, select the relevant 'Pay Date'

(data has been omitted from the below image for data protection purposes)

| ≡ myview                                         |                                             |                               |                |                                                                            |           | Employee Search                                                 | Q Q ? B O               |
|--------------------------------------------------|---------------------------------------------|-------------------------------|----------------|----------------------------------------------------------------------------|-----------|-----------------------------------------------------------------|-------------------------|
| Pay Period: 01/05/2021 - 3                       | 31/05/2021                                  |                               |                |                                                                            |           |                                                                 | < 28/05/2021 > ■        |
| Employee Number:<br>Tax Code:<br>Payment Method: | NI Number:<br>NI Code:<br>Employee Address: |                               | Er<br>Pa<br>Pa | nployer: DURHAM COUNTY COU<br>ay Date: 28/05/2021<br>ay Frequency: Monthly | NCIL      | Pay Group: 644<br>Tax Period: 2021/02<br>Employer Address: COUN | TY HALL DURHAM, DH1 SUE |
|                                                  | Gross Pay                                   | PAYE Tax                      | NIC            | Others                                                                     | Net Pay   |                                                                 |                         |
|                                                  | YTD                                         | YTD                           | YTD            | YTD                                                                        | YTD       |                                                                 |                         |
|                                                  | ₽ PAYMENTS                                  | Descripti                     | on             | Units Ra                                                                   | te Amount |                                                                 |                         |
|                                                  |                                             | Basic Mor                     | thly Salary    | Te                                                                         | -<br>otal |                                                                 |                         |
|                                                  |                                             |                               |                |                                                                            |           |                                                                 |                         |
|                                                  |                                             | <b>Descripti</b><br>NI Contra | on<br>cted In  |                                                                            | Amount    |                                                                 |                         |

The electronic payslip will display all payments, deductions, year to date figures (including pension (if applicable), tax, and N.I.), as well as any payslip messages:

|                                     |                                         |                                                                                                    |                                                                                                    | Employee Search                                                                                                    | ۹                                                                                                    | ٥                                                                                                    |                                                                                                    | ු ර                                                                                                    |
|-------------------------------------|-----------------------------------------|----------------------------------------------------------------------------------------------------|----------------------------------------------------------------------------------------------------|----------------------------------------------------------------------------------------------------|----------------------------------------------------------------------------------------------------|----------------------------------------------------------------------------------------------------|----------------------------------------------------------------------------------------------------|----------------------------------------------------------------------------------------------------|
| Employee                            | Description                             |                                                                                                    | Amount                                                                                                    |                                                                                                    |                                                                                                    |                                                                                                    |                                                                                                    |                                                                                                    |
|                                     | Tax Paid                                |                                                                                                    |                                                                                                    |                                                                                                    |                                                                                                    |                                                                                                    |                                                                                                    |                                                                                                    |
|                                     |                                         | Total                                                                                                    |                                                                                                    |                                                                                                    |                                                                                                    |                                                                                                    |                                                                                                    |                                                                                                    |
|                                     |                                         |                                                                                                    |                                                                                                    |                                                                                                    |                                                                                                    |                                                                                                    |                                                                                                    |                                                                                                    |
| CUMULATIVE YEAR TO ()<br>DATE (YTD) | Description                             |                                                                                                    | Amount                                                                                                    |                                                                                                    |                                                                                                    |                                                                                                    |                                                                                                    |                                                                                                    |
|                                     | Total Gross Payments                    |                                                                                                    |                                                                                                    |                                                                                                    |                                                                                                    |                                                                                                    |                                                                                                    |                                                                                                    |
|                                     | Taxable Gross                           |                                                                                                    |                                                                                                    |                                                                                                    |                                                                                                    |                                                                                                    |                                                                                                    |                                                                                                    |
|                                     | Tax Paid                                |                                                                                                    |                                                                                                    |                                                                                                    |                                                                                                    |                                                                                                    |                                                                                                    |                                                                                                    |
|                                     | Pensionable Gross                       |                                                                                                    |                                                                                                    |                                                                                                    |                                                                                                    |                                                                                                    |                                                                                                    |                                                                                                    |
|                                     | Employees NI                            |                                                                                                    |                                                                                                    |                                                                                                    |                                                                                                    |                                                                                                    |                                                                                                    |                                                                                                    |
|                                     | Employers NI                            |                                                                                                    |                                                                                                    |                                                                                                    |                                                                                                    |                                                                                                    |                                                                                                    |                                                                                                    |
|                                     | Ees Pension LGPS                        |                                                                                                    |                                                                                                    |                                                                                                    |                                                                                                    |                                                                                                    |                                                                                                    |                                                                                                    |
|                                     | Ers Primary Pension Contribution LGPS   |                                                                                                    |                                                                                                    |                                                                                                    |                                                                                                    |                                                                                                    |                                                                                                    |                                                                                                    |
|                                     | Ers Secondary Pension Contribution LGPS |                                                                                                    |                                                                                                    |                                                                                                    |                                                                                                    |                                                                                                    |                                                                                                    |                                                                                                    |
|                                     | Employee                                | Employee         Description           Tax Paid         Tax Paid           CUMULATIVE YEAR TO         Formation           CUMULATIVE YEAR TO         Pescription           Tax Data         Taxable Gross           Tax Paid         Taxable Gross           Tax Paid         Pensionable Gross           Employees NI         Ees Pension LGPS           Ers Prinary Pension Contribution LGPS         Ers Secondary Pension Contribution LGPS | Employee       Description       I         Tax Paid       Total         CUMULATIVE YEAR TO       IP         Perscription       I         Total Gross Payments       I         Tax Paid       I         Pensionable Gross       I         Employees NI       Employees NI         Ensployees NI       Ees Pension LGPS         Ers Secondary Pension Contribution LGPS       Ers Secondary Pension Contribution LGPS | Description       Amount         Tax Paid       Total         CUMULATIVE YEAR TO OXITE (YTD)       OPSCRIPTION       Amount         Taxable Gross       Total Gross Payments       Total Gross         Taxable Gross       Taxable Gross       Total         Pensionable Gross       Employers NI       Employers NI         Employers NI       Es Pension LGPS       Es Pension LGPS         Ers Secondary Pension Contribution LGPS       Ers Secondary Pension Contribution LGPS | Employee       Description       Amount         Tax Paid       Total         CUMULATIVE YEAR TO (*)       Description       Amount         Total Gross Payments       Total Gross       Total Gross         Tax Paid       Taxable Gross       Taxable Gross         Tax Paid       Pensionable Gross       Employees NI         Employees NI       Employees NI       Ensployees NI         Ers Pension LGPS       Ers Primary Pension Contribution LGPS       Ers Secondary Pension Contribution LGPS | Employee     Description     Amount       Tax Paid     Total       CUMULATIVE YEART 0     Pescription     Amount       Total Gross Payments     Total Gross Payments       Tax Paid     Tax Paid       Pensionable Gross     Tax Paid       Employees NI     Employers NI       Engloyers NI     Es Pension LGPS       Ers Primary Pension Contribution LGPS     Ers Secondary Pension Contribution LGPS | Employee     Description     Amount       Tax Paid     Total       CUMULATIVE YEAR TO (*)     Description       Total Gross Payments     Total Gross Payments       Tax Paid     Total Gross       Tax Paid     Taxable Gross       Tax Paid     Total Gross Payments       Employees NI     Employees NI       Employees NI     Ensployees NI       Ers Pension LGPS     Es Pension Contribution LGPS       Ers Secondary Pension Contribution LGPS     Ers Secondary Pension Contribution LGPS | Employee       Description       Amount         Tax Paid       Total         CUMULATIVE YEAR TO OLITION TOTAL GROS       Amount         Total Gross Payments       Total Gross Payments         Tax Paid       Total Gross Payments         Tax Paid       Total Gross Payments         Employees NI       Employees NI         Employees NI       Es Pension LGPS         Ers Secondary Pension Contribution LGPS       Ers Secondary Pension Contribution LGPS |

Whilst in an electronic payslip, you can also easily toggle to previous payslips or open a PDF version of the payslip:

| <b>my</b> view   |                                 |                                 | Employee Search Q Q ? (2) C                    |
|------------------|---------------------------------|---------------------------------|------------------------------------------------|
| Payl             | Period: 01/05/2021 - 31/05/2021 |                                 | 28/05/2021                                     |
| Employee Number: | NI Number:                      | Employer: DURHAM COUNTY COUNCIL | Pay Group: 644                                 |
| Tax Code:        | NI Code:                        | Pay Date: 28/05/2021            | Tax Period: 2021/2                             |
| Payment Method:  | Employee Address:               | Pay Frequency: Monthly          | Employer orderess: COUNTY HALL, DURHAM, DH15UE |
|                  |                                 | Move to p                       | revious payslips                               |
|                  |                                 |                                 | Open the payslip as a PDF document             |

When you open the payslip as a PDF, the document will display the Durham County Council logo in full colour. The payslip can then be saved to your device or printed if required.

Employees also have the option to compare payslips in the View All Pay Documents screen.

Employees can select up to three pay documents to compare by clicking the '+ Compare' icon. Once you have selected the payslips you wish to compare, click 'Compare':

| Results per page: 12 V |               |          |            |         | Showing 26 results |
|------------------------|---------------|----------|------------|---------|--------------------|
| Pay Date               | Document Type | Payments | Deductions | Net Pay |                    |
| <u>28/05/2021</u>      | Payslip       | 100%     | 19%        | 81%     | + Compare          |
| <u> </u>               | Payslip       | 100%     | 20%        | 80%     | - Remove           |
| <u>31/03/2021</u>      | Payslip       | 100%     | 19%        | 8196    | - Remove           |
| <u>26/02/2021</u>      | Payslip       | 100%     | 17%        | 83%     | + Compare          |
| Payslip Comparison     |               |          |            |         | $\sim$             |
| 31/03/2021             | 30/04/20      | 21       | $\otimes$  | 3       | Compare            |

#### This will open the payslip comparison:

| myview                                 | Payslip Compariso          | n                                       |                           | Freeloyee Search<br>X | Q Q ? 🙆 O          |
|----------------------------------------|----------------------------|-----------------------------------------|---------------------------|-----------------------|--------------------|
| View All Open                          | E3K<br>E2K                 |                                         | NET PAY PAYMENTS DEDUCTIO | NS                    |                    |
| Results per page: 12 V                 | £1K<br>£0                  | ●<br>31/03/2021<br>● Net Pay ● Payments | 30/04/2021<br>Deductions  | -                     | Showing 26 results |
| Pay Date     28/05/2021     30/04/2021 |                            | 31/03/2021                              | 30/04/2021<br>Select      | et Pay<br>31%<br>80%  | + Compare b        |
| <u>31/03/2021</u>                      | Net Pay                    |                                         |                           | 81%                   | - Remove           |
| 26/02/2021           29/01/2021        | Payments ∨<br>Deductions ∨ |                                         |                           | \$3%<br>\$1%          | + Compare          |
| Payslip Comparison 31/03/2021          | Cumulatives 🗸              |                                         |                           | 3                     | Compare            |

## 4.3 Saving / Printing Pay Documents

Employees also have the option to open payslips in PDF format whilst in the View All Pay Documents screen. Simply select the PDF icon as shown below:

| <b>mý</b> view                                 | Employee Search Q Q ? (2) ()                                                                                                    |
|------------------------------------------------|----------------------------------------------------------------------------------------------------|
| Me My People                                   | û / Dashboard / MyPay                                                                                                    |
| NATALIE<br>PES Support<br>Officer              | All Pay Documents                                                                                                    |
| Employee Actions                               |                                                                                                    |
| MyMessages                                     | View Document Type All Opened Unopened Payslips P60                                                                                                    |
| MyView FAQs                                    | The second second secon |
| Guidance and Support Videos                    |                                                                                                    |
| Employee Payslips<br>Employee Personal Details | Results per page: 12 v   < 1 2 3 >                                                                                                    |
| Employee Leave 🗸                               | Pay Date     Document     Payments     Deductions     Net Pay       Type     Variable     Variable     Variable     Variable                                                                                                    |
| Create Expenses Claim<br>Employee Vehicles     | 28/05/2021         Payslip         100%         19%         81%         + Compare                                                                                                    |

When you open the payslip as a PDF, the document will display the Durham County Council logo in full colour.

(data has been omitted from the below image for data protection purposes)

| ≡ | Payslip_PayDate_28052021.pdf |                        | 1 /          | 1   - 100% -      | + I ට රෝ               |                                 | Ŧ | ē |  |
|---|------------------------------|------------------------|--------------|-------------------|------------------------|---------------------------------|---|---|--|
|   |                              | Pay Period: 01/05/2021 | - 31/05/2021 |                   |                        | Durham                          |   |   |  |
|   |                              | Employee Number:       | NI           | Code: A           | Employer: I<br>COUNCIL | DURHAM COUNTY                   |   |   |  |
|   |                              | Tax Code:              | Pa           | y Group: 644      | Pay Date: 2            | 8/05/2021                       |   |   |  |
|   |                              | Payment Method:        | Та           | x Period: 2021/02 | Pay Freque             | ncy: Monthly                    |   |   |  |
|   |                              | NI Number:             | En           | nployee Address:  | Employer A<br>DURHAM,  | ddress: COUNTY HALL,<br>DH1 5UE |   |   |  |
|   |                              | Gross Pay              | PAYE Tax     | NIC               | Others                 | Net Pay                         |   |   |  |
|   |                              | YTD                    | YTD          | YTD               | YTD                    | YTD                             |   |   |  |
|   |                              | PAYMENTS               |              |                   | DEDUCTIONS             |                                 |   |   |  |
|   |                              | Description            | Units        | Rate Amount       | Description            | Amount                          |   |   |  |
|   |                              | Basic Monthly Salary   |              |                   | NI Contracted In       |                                 |   |   |  |
|   |                              |                        |              |                   | Pension 5.8%           |                                 |   |   |  |

The payslip can then be saved to your device or printed if required.

# 5 – Payslip Descriptors

We have detailed below some of the terms you might expect to see on your payslip, and what they mean.

Payslip descriptors can also be located within the FAQ section of MyPay.

| Ers Secondary Pension Contribution LGPS   | Ers means employers. These are the cumulative<br>additional employer pension contributions based<br>upon your pensionable pay for the financial year to<br>date. This figure is a fixed percentage rate set by<br>finance. This amount is currently set at 5.30%. This<br>value is monitored by finance and amended as<br>necessary linked to the pension deficit lump sum<br>payments required as an employer to meet the<br>requirements of the triennial review of the pension<br>fund. These sums do not impact on your net pay. |
|-------------------------------------------|----------------------------------------------------------------------------------------------------|
| Ers Primary Pension Contribution LGPS     | Ers means employers. These are the cumulative<br>employer pension contributions based upon the<br>pensionable pay figure calculated for the financial<br>year. This value is a fixed percentage deduction set<br>by the pension fund administrators. Currently the<br>employers rate is 18.50%. This is re-evaluated every<br>3 years as part of the triennial review of the pension<br>fund. These sums do not impact on your net pay.                                                                                              |
| Additional Voluntary Contributions (AVCs) | These are Additional Voluntary Contributions (AVCs)<br>made in the current financial year. AVCs allows<br>employees build an additional retirement fund. The<br>fund can be used to generate a lump sum payment<br>or monthly benefits within Inland Revenue limits.<br>AVCs are managed by Pension Fund Providers such<br>as Prudential and Standard Life.                                                                                                    |
| LGPS Additional Contribution              | Additional Pension Contributions. Normally used to purchase additional service or buy back breaks in service.                                                                                                    |
| Ees Pension LGPS                          | Ees means employees. These are the cumulative<br>employee pension contributions for pensionable pay<br>figure calculated in the financial year. This value is<br>derived from the pension bandings set every April<br>by the LGPS                                                                                                    |
| Taxable Gross                             | This is the amount of money on which you are liable<br>to pay tax on. This is different to total gross<br>payments as not everything is taxable.                                                                                                    |
| LGPS Shared Cost Additional Pen Conts     | These are cumulative Additional Pension<br>Contributions made to compensate for salary<br>sacrifice schemes such as purchase of annual leave.                                                                                                    |
| Total Gross Payments                      | This is your full pay before Tax, National Insurance<br>or Pension contributions have been deducted. This<br>figure will include any overtime, additional<br>payments or expenses and mileage claimed.                                                                                                    |

| Tax Paid          | This is the amount of tax you are liable to pay based<br>upon your tax code and your taxable earnings in the<br>period.                                                                                    |
|-------------------|----------------------------------------------------------------------------------------------------|
| Pensionable Gross | This is the total amount of money on which your                                                                                                    |
|                   | pension contributions will be calculated on.                                                                                                    |
| Employees NI      | This is the amount of National Insurance due to be<br>deducted from your gross pay this period based<br>upon your National Insurance category. Your<br>contributions are based on your pay that is subject |
|                   | to National Insurance.                                                                                                    |
| Employers NI      | This is the amount of National Insurance due to be<br>paid by your employer. These contributions are<br>based on your pay that is subject to National<br>Insurance                                         |

# 6 – Help and Guidance

If you require any further support, please contact the MyView helpdesk on 03000 269919. Alternatively, please e-mail MyView@durham.gov.uk.